Ver. 1.1

- 1. Log in to Advance.
- Use the Lookup tool for find the Allocation in question.
  Change the Choose a template (optional) to Gift Allocation.

| Lookups                               | _                           |                        |             | Actions |
|---------------------------------------|-----------------------------|------------------------|-------------|---------|
| 1. Choose a template (optional)       | Bio - Entity                |                        | •           |         |
| 2. Select results format*             |                             |                        | <b>A</b>    |         |
| <ol><li>Select output type*</li></ol> | Bio - Activity              | y Participant          |             | •       |
| 4. Select additional criteria from    | page Bio - Comm             | ion<br>ittee Header    |             |         |
| 5. Enter criteria below and click 9   | Search Bio - Comm           | ittee Participant      |             |         |
| View Criteria Clear                   | Bio - Entity                |                        |             | Search  |
|                                       | Bio - Mailing               | ) List<br>Address      |             |         |
| ID Lookup (70037)                     | Bio - Name/<br>Bio - Studer | Address<br>nt Activity |             | Help 🔗  |
| ID Equal V                            | Documents                   |                        |             |         |
|                                       | Event                       |                        |             |         |
|                                       | Event Invite                | e<br>ination           |             |         |
| Entity Lookup (70036)                 | Event Regis                 | tration                |             | Help 🔿  |
|                                       | Event Resou                 | urce 🗸                 |             |         |
| Last/Org Name                         | Gift - Alloca               | tion<br>L Hondor       |             |         |
| First                                 | Gift - Gift C               | ub Membership          |             |         |
|                                       | Gift - Recog                | nition Listing         |             |         |
| Middle                                | Beg Gift - Segme            | ent Header             | •           |         |
| Name Type                             | Equal 🔹                     | •                      | (all)       |         |
| Record Status                         | Equal 🔻                     | -                      | (all)       |         |
| Primary Record Type                   | Equal 🔻                     | -                      | (all)       |         |
| School                                | Equal 🔻                     |                        | (all)       |         |
| Class                                 | Equal V                     |                        | (any        |         |
| Solicit Cntrl                         | Equal V                     |                        | 2 ID        |         |
| Lookup                                | Equal .                     |                        | (all)       |         |
|                                       | Equal •                     |                        | (all)       |         |
|                                       | Equal •                     |                        | (all)       |         |
| Affiliation Status                    | Equal 🔻                     | -                      | (all)       |         |
| Deleted                               | Equal 🔻                     | N                      | Not Deleted |         |
| VIP                                   | Equal 🔻                     | (All)                  | •           |         |
| Person or Org                         | Equal 🔻                     | (All)                  | •           |         |

Ver. 1.1

- 4. Use the Allocation Lookup form's fields to find the allocation you are looking for (See How to Lookup Allocations.) I will use the allocation number 30009621 to go directly to the allocation that I want to add an Alert to.
- 5. Enter Allocation number. Click Search Search

| Lookups                      |                      |                  |        | Actions |
|------------------------------|----------------------|------------------|--------|---------|
| 1. Choose a template (op     | tional) Gift -       | Allocation       | •      |         |
| 2. Select results format*    | Alloca               | ation Lookup Lis | t 🔍    |         |
| 3. Select output type*       | Displa               | ay results       |        | •       |
| 4. Select additional criteri | ia from page tree (o | ptional)         |        |         |
| 5. Enter criteria below an   | d click Search       |                  |        |         |
| View Criteria Clear          | ] \                  |                  |        | Search  |
| Allocation Lookup            | (70040)              |                  |        | Help 🔗  |
| Allocation                   | Equal 🔻              | 30009621         |        | ]       |
| Status                       | Equal 🔻              | A                | Active |         |
| Account                      | Equal 🔻              |                  |        | ]       |
| ISIS ItemType                | Equal 🔻              |                  |        | ]       |
| Short Name                   | Contains •           |                  |        | ]       |
| Long Name                    | Contains •           |                  |        |         |
| CFAE Purpose                 | Equal 🔻              |                  | (all)  |         |
| Restriction                  | Equal 🔻              |                  | (all)  |         |
| Department                   | Equal 🔻              |                  | (all)  |         |
| Sub Dept                     | Equal 🔻              |                  | (all)  |         |
| School                       | Equal 🔻              |                  | (all)  |         |
| Campus                       | Equal 🔻              |                  | (all)  |         |
| Agency                       | Equal 🔻              |                  | (all)  |         |
| User Group                   | Equal 🔻              |                  | (all)  |         |
| Acct School                  | Equal 🔻              |                  | (all)  |         |
| Acct Dept                    | Equal 🔻              |                  | (all)  |         |
| Acct Code                    | Equal 🔻              | (All)            | ۲      | ]       |
|                              |                      |                  |        |         |

#### Ver. 1.1

#### 3/12/2019

6. Click the ellipses and on the Lookup Results page.

| Lookup Result     | ts                                   |                | Actions          |
|-------------------|--------------------------------------|----------------|------------------|
| Items 1 to 1 of 1 | BBBB                                 | New Search     | Refine Search    |
| All/cation Lookup | List (70054) (1/1)                   | Action         | s <u>H</u> elp 📀 |
| Allocation Code   | 30009621                             | Department     | Music            |
| Status            | Active                               |                |                  |
| Agency            | Foundation                           | Alloc Sub Dept | Band             |
| Account           | 30009621                             |                |                  |
| Allocation Name   |                                      | Campus         | UAF              |
| Restriction       | UG Scholarship                       | Start Date     | 01/11/2006       |
| School            | Fulbright College of Arts & Sciences | Stop Date      |                  |
| Acct School       | Razorback Band                       | Acct Code      |                  |
| Acct Dept         | Razorback Band                       |                |                  |

7. Click Alerts from the Nav Tree.

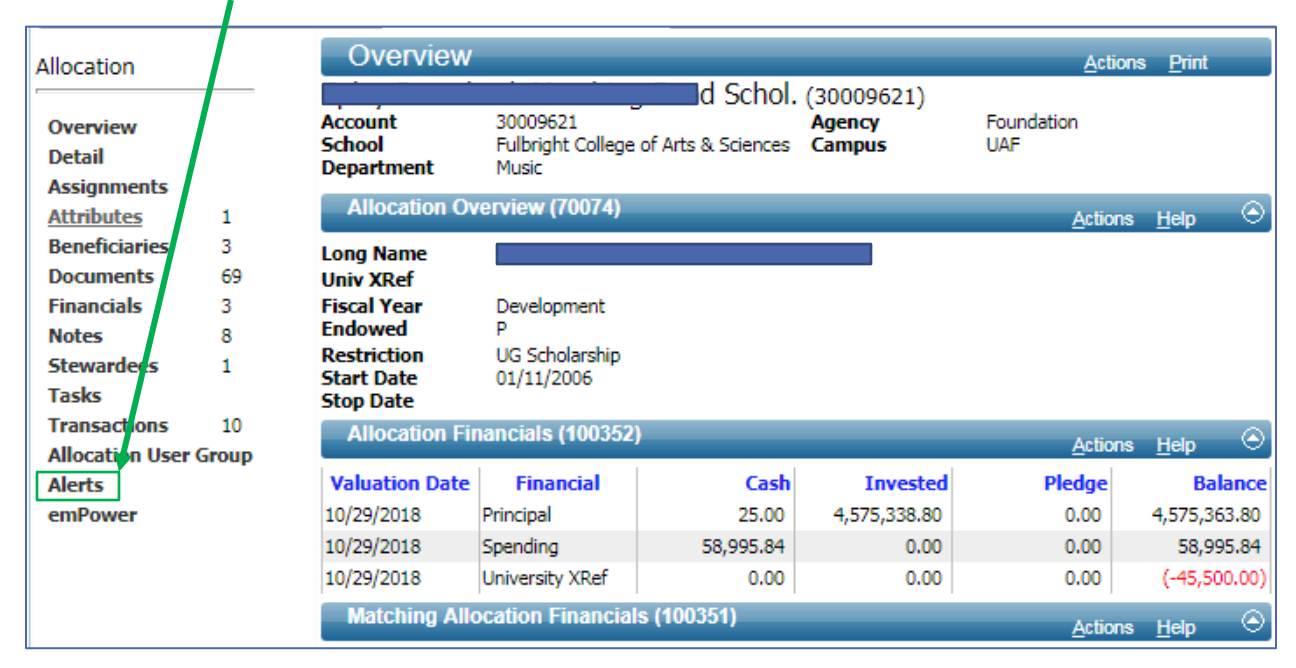

Ver. 1.1

### 3/12/2019

8. Click **New** from the **Allocation Alerts** page.

| Allocatio                       | on Alerts                         |                         |                                         | Action           | s <u>P</u> rint |         |
|---------------------------------|-----------------------------------|-------------------------|-----------------------------------------|------------------|-----------------|---------|
| Account<br>School<br>Department | 30009621<br>Fulbright Co<br>Music | llege of Arts & Science | I. (30009621)<br>Agency F<br>s Campus U | oundation<br>IAF |                 |         |
| Alerts (805                     | 67) (0)                           |                         |                                         | New Actions      | <u>H</u> elp    | $\odot$ |
| Start                           | Stop                              | Active                  | Source                                  |                  | Message         |         |
|                                 |                                   |                         |                                         |                  |                 | -       |
|                                 |                                   |                         |                                         |                  |                 |         |
|                                 |                                   |                         |                                         |                  |                 |         |
|                                 |                                   |                         |                                         |                  |                 |         |
|                                 |                                   |                         |                                         |                  |                 | -       |
|                                 |                                   |                         |                                         |                  |                 |         |

9. Fill out the Allocation Alerts page.

Ver. 1.1

| Alloca                         | tion / | Alerts                            |                          |                                    |                 | Action          | s <u>P</u> rint |         |
|--------------------------------|--------|-----------------------------------|--------------------------|------------------------------------|-----------------|-----------------|-----------------|---------|
| Account<br>School<br>Departmen | t      | 30009621<br>Fulbright Co<br>Music | llege of Arts & Science: | . (30009621)<br>Agency<br>S Campus | Foundati<br>UAF | on              |                 |         |
| Alerts (8                      | 30567) | (1/1)                             |                          |                                    | Save            | <u>A</u> ctions | <u>H</u> elp    | $\odot$ |
| Start                          |        | Stop                              | Active                   |                                    | Source          |                 | Message         |         |
|                                |        |                                   | Active                   |                                    |                 |                 |                 | -       |
|                                |        |                                   |                          |                                    |                 |                 |                 |         |
|                                |        |                                   |                          |                                    |                 |                 |                 |         |
|                                |        |                                   |                          |                                    |                 |                 |                 |         |
|                                |        |                                   |                          |                                    |                 |                 |                 | -       |
| From ID                        | 532188 | 3 <b>A</b>                        | Q Mr.                    |                                    |                 |                 | I 🗹 Acti        | ive     |
| Allocation                     | 300096 | 521 B                             | 9                        |                                    |                 |                 |                 |         |
| Unit                           | UDE    | C 💌 Un                            | iversity                 |                                    |                 |                 |                 |         |
| Start                          |        | De                                | velopment                |                                    |                 |                 |                 |         |
| Stop                           |        | E                                 |                          |                                    |                 |                 |                 |         |
| Reason                         | F      |                                   |                          |                                    |                 |                 |                 |         |
| Message*                       |        |                                   |                          |                                    |                 |                 |                 |         |
|                                |        |                                   | G                        |                                    |                 |                 |                 |         |
| Comment                        |        |                                   |                          |                                    |                 |                 |                 |         |
|                                |        |                                   | Н                        |                                    |                 |                 |                 |         |
|                                |        |                                   |                          |                                    |                 | //              |                 |         |

- A. From ID Autopopulates. This is the person setting the Alert. In this case: Me.
- B. Allocation Autopopulates. This is the allocation that I am setting the alert on.
- C. Unit Autopopulates. This is the unit setting the alert.
- D. **Start** Optional. This is the date that the alert should start. It may be today or it may be in the future.
- E. **Stop** Optional. This is the date when the alert should end. You may not want to set this date if the alert is to be permanent.
- F. Reason Optional. Select a reason from the list below:
  - Anonymous
  - Do Not AF Solicit
  - Do Not Phone Solicit

Ver. 1.1

- Do Not Publish
- Do Not Report
- Do Not Send Newsletter
- Do Not Solicit Memberships
- Drop from all Mailing
- Drop from all Towers mailings
- Drop from Email
- Include
- Other drop down options available. Email <u>tiptonj@uark.edu</u> to request new options.
- G. Message Required. This is what you want the alert to say. This should be clear and concise.
- H. **Comment** Optional. Enter any clarifying comments here. Typically why an alert is being set, the circumstances behind the setting, who directed the alert, who will lift the alert, etc.
- I. Active Check or uncheck to make alert active/inactive.

### Ver. 1.1

### 3/12/2019

### 10. Your Allocations Alerts page should look like this:

| Account<br>School<br>Department<br>Alerts (80<br>Start | 30009621<br>Fulbright Co<br>Music<br>0567) (1/1) | llege of Arts & Science | . (30009621)<br>Agency<br>s Campus | Foundation<br>UAF  |                 |    |
|--------------------------------------------------------|--------------------------------------------------|-------------------------|------------------------------------|--------------------|-----------------|----|
| Alerts (80                                             | 0567) (1/1)                                      |                         |                                    |                    |                 |    |
| Start                                                  |                                                  |                         |                                    | Save <u>A</u> ctio | ns <u>H</u> elp | 0  |
|                                                        | Stop                                             | Active                  | Sou                                | rce 🕇              | Message         |    |
|                                                        |                                                  | Active                  |                                    |                    |                 | 1  |
|                                                        |                                                  |                         |                                    |                    |                 |    |
|                                                        |                                                  |                         |                                    | 1                  |                 |    |
|                                                        |                                                  |                         |                                    | /                  |                 |    |
|                                                        |                                                  |                         |                                    |                    |                 |    |
| From ID                                                | 522100                                           | O Mr.                   | /                                  |                    |                 |    |
| Allocation                                             | 20000621                                         | Q Mr.                   |                                    |                    | 🛎 Acti          | ve |
| Unit                                                   | JUDE                                             | Ч.<br>                  |                                    |                    |                 |    |
|                                                        | De Un                                            | velopment               |                                    |                    |                 |    |
| Start                                                  | 03/12/2019                                       |                         |                                    |                    |                 |    |
| Stop                                                   | 03/30/2019                                       |                         |                                    |                    |                 |    |
| Reason                                                 | -                                                |                         |                                    |                    |                 |    |
| Message*                                               | Allocation not taking                            | g donations for next 18 | days.                              |                    |                 |    |
| Comment                                                | I'm doing this as a t                            | test.                   |                                    |                    |                 |    |
|                                                        |                                                  |                         |                                    |                    |                 |    |
|                                                        |                                                  |                         |                                    |                    |                 |    |